## Viewing/Printing a Loan Amortization Schedule

To view a new or existing participant loan schedule, please follow these steps:

- 1. Log in to the employer portal from sentinelgroup.com and select "Retirement" from the home page of the portal .
- 2. From the Plan Sponsor Dashboard, select Employee Management then sub-selection Find Employee.
- 3. Enter at least one employee search criteria (such as "Last Name," and click on SUBMIT

| Sentinel Benefits       | Good Morning, Sentinel Plan Sponsor 🗼 💿 🔅 🕞<br>Last Login: September 13, 2018 11:56 AM EST |                                                                               |
|-------------------------|--------------------------------------------------------------------------------------------|-------------------------------------------------------------------------------|
| Statements              | Employee Contribution<br>Management Center                                                 | N Web Client Resources Distribution Approval Plan Selection $\checkmark$      |
| Dian Cranser Dealahaard | Find Employee                                                                              | ۵                                                                             |
| Plan Sponsor Dashboard  | Add/Update EE                                                                              | Print                                                                         |
| Plan vear               | Loan Summary                                                                               | 01/01/2018 - 12/31/2018                                                       |
| Plan contact            |                                                                                            | Client Services <clientcare@sentinelgroup.com></clientcare@sentinelgroup.com> |

- 4. Click on the selected participant's masked social security number.
- 5. From the Participant's Dashboard, select Manage My Account then sub-selection View Loans.
- 6. Once on the View Loans screen, click on Amortization below the Actions heading

| Sentine<br>& FINAN     | el Benefits               |                        |                      |                             |                  |                | Participant name: Te | est Employee25       | ¢  |
|------------------------|---------------------------|------------------------|----------------------|-----------------------------|------------------|----------------|----------------------|----------------------|----|
| Close Participa        | nt My Plan Dashboard      | View Investments       | Manage<br>My Account | Plan Statem<br>Reports & Fo | ents,<br>rms Fin | ancial Wellnes | s Education Financ   | cial Finesse Contact | Us |
| Request a Distribution |                           | Manage Investments     |                      |                             |                  |                |                      |                      |    |
| View Loans             |                           | Request a              | Request a Loan       |                             |                  |                |                      |                      |    |
|                        |                           | View/Upda              | ate Beneficiarie     | 6                           |                  |                |                      |                      |    |
| Loans                  |                           |                        | View Loan            | IS                          |                  |                |                      |                      |    |
| Loan<br>Number         | Current Balance<br>Amount | Initial Loan<br>Amount | View Tran            | sactions                    |                  | xt Pay         | Effective<br>Date    | Actions              |    |
| 1                      | \$5,000.00                | \$5,000.00             | View Onlin           | ne Requests                 |                  | /03/2016       | 10/06/2016           | Amortization         |    |
|                        | \$5,000,00                |                        |                      |                             |                  |                |                      |                      |    |

7. After the participant's loan amortization schedule pops up on the screen, right-click anywhere on the schedule to print to a local printer or PDF document.

If you need additional assistance, please contact your Sentinel Plan Consultant.

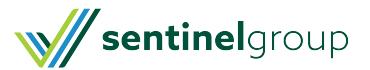